## 次ページ以降の手順を参照のうえ、手続きを行ってください。

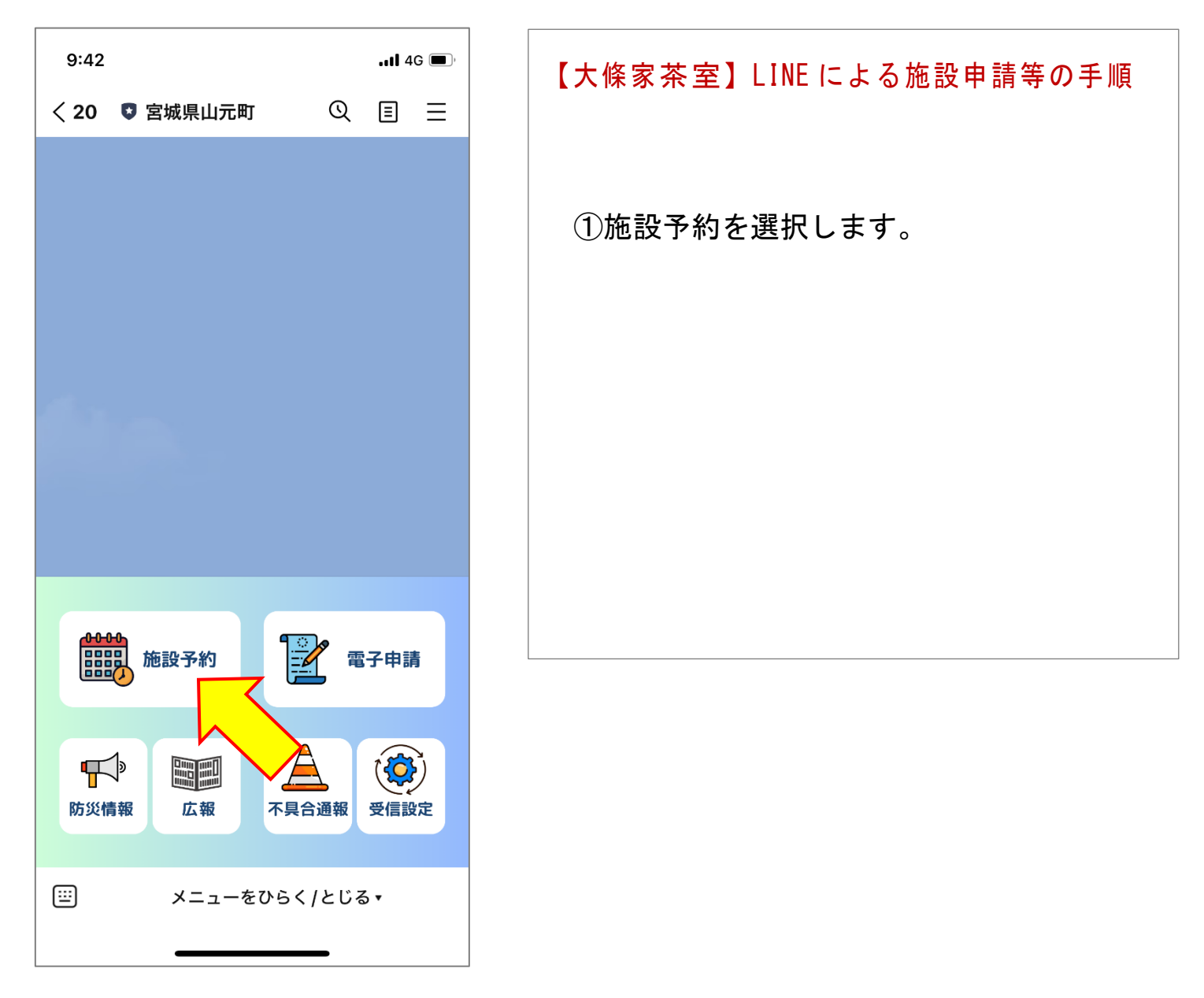

| 9:42 |                         |            | <b>1</b> 4 | G 🔳 |
|------|-------------------------|------------|------------|-----|
| < 20 | 🕏 宮城県山元町                | Q          | ≣          | ≡   |
| ۲    | <b>今日</b>               | 既読<br>9:42 | 施設         | 予約  |
|      | 施設予約                    |            |            |     |
|      | 中央公民館                   |            |            |     |
|      | 勤労青少年ホーム                |            |            |     |
|      | 歷史民俗資料館                 |            |            |     |
|      | ふるさと伝承館                 |            |            |     |
|      | 山下地域交流センター              |            |            |     |
|      | 坂元地域交流センター              |            |            |     |
|      | 町民体育館                   |            |            |     |
|      | 町民グラウンド                 |            |            |     |
|      | 牛橋公園                    |            |            |     |
| :::: | 大條家茶室 此君亭 ・<br>メニューをひらく |            |            | ✓   |

| 【大條家茶室】LINE による施設申請等の手順 |  |
|-------------------------|--|
| ②大條家茶室此君亭を選択します。        |  |
|                         |  |
|                         |  |
|                         |  |

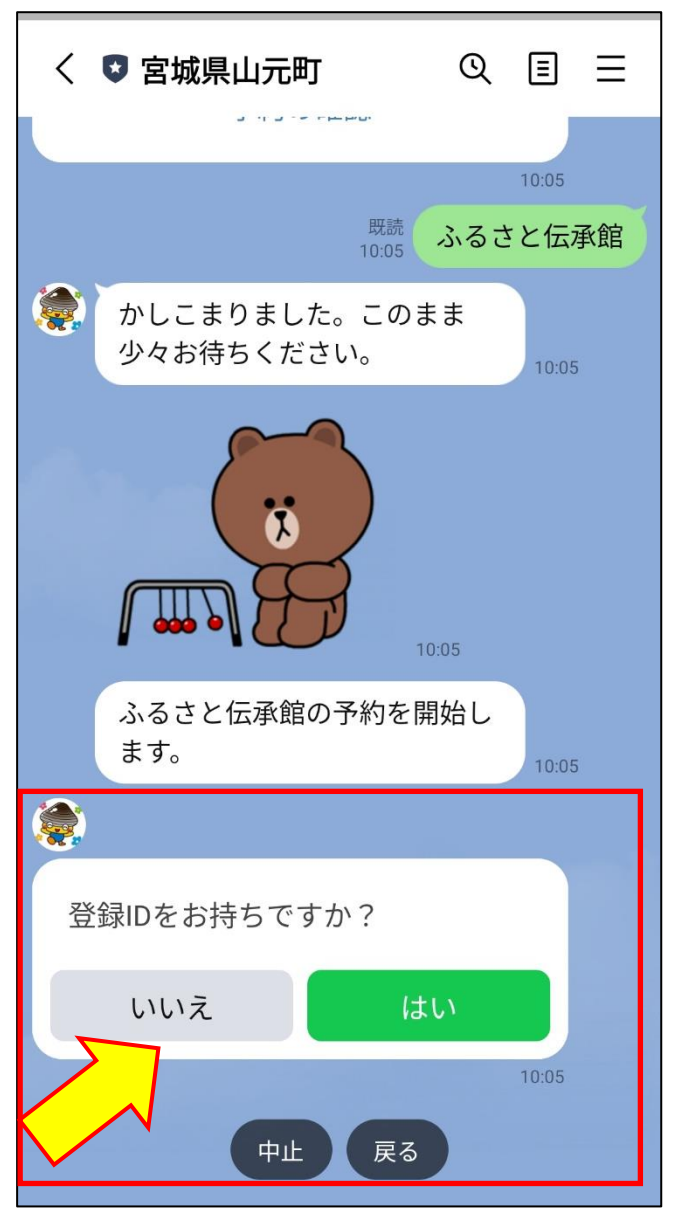

【大條家茶室】LINE による施設申請等の手順 ③「登録IDをお持ちですか?」 →「いいえ」を選択します。 ※登録 I D は減免申請団体に紐づく 番号になります。町内の利用団体 については、使用料が発生しない ので、減免申請の必要がありませ ん。このことから、「いいえ」を 選択してください。(登録 I Dの 付与は行いません)

| <ul> <li>         かしこまりました。このまま<br/>少々お待ちください。         1007         </li> <li>         からさと伝承館の予約を開始します。         1007         </li> </ul> |
|----------------------------------------------------------------------------------------------------|
| 10.07 ふるさと伝承館の予約を開始します。 10.07                                                                                                    |
| ふるさと伝承館の予約を開始し<br>ます。<br>10:07                                                                                                    |
|                                                                                                    |
| <b>v e</b>                                                                                                    |
| 登録IDをお持ちですか?                                                                                                    |
| いいえ はい                                                                                                    |
| 10:07<br>既読 [1112章                                                                                                    |
| 10:07 0000ス                                                                                                    |
| 中止戻る                                                                                                    |
| + 🖸 🖂 山元陶芸愛好会                                                                                                    |

【大條家茶室】LINEによる施設申請等の手順 ④申請者名を入力します。
※左記画面は申請者名を「山元陶芸愛好会」 と入力した画面です。

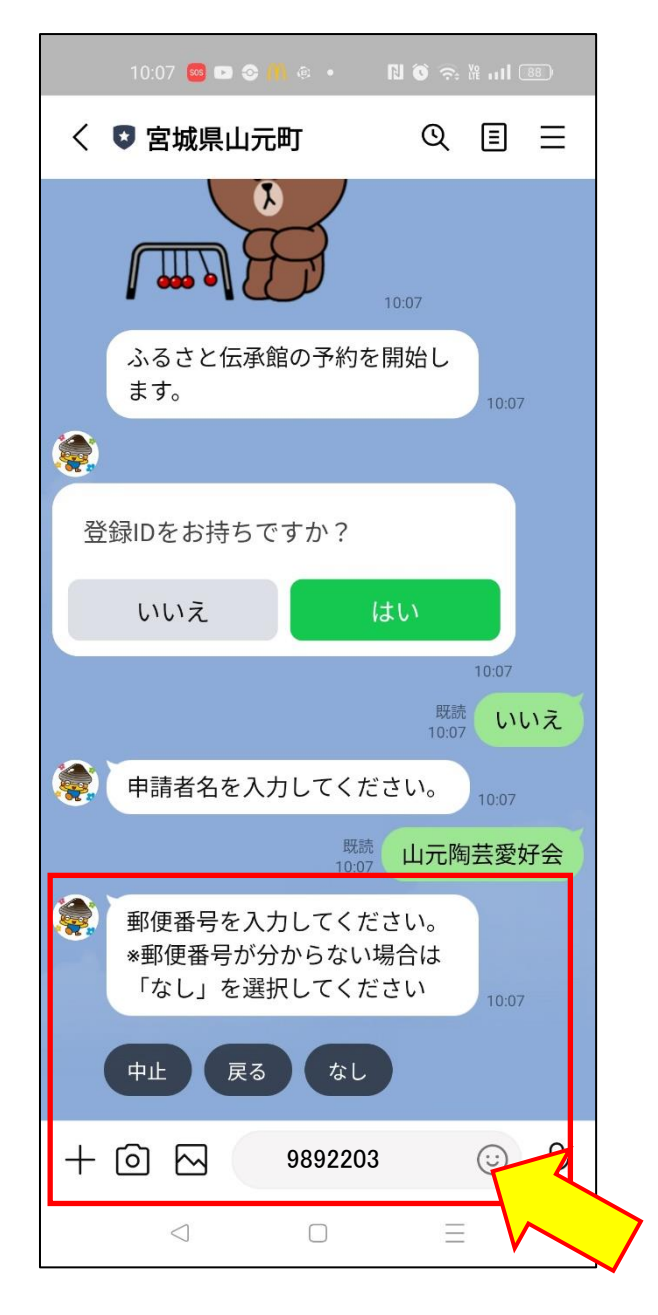

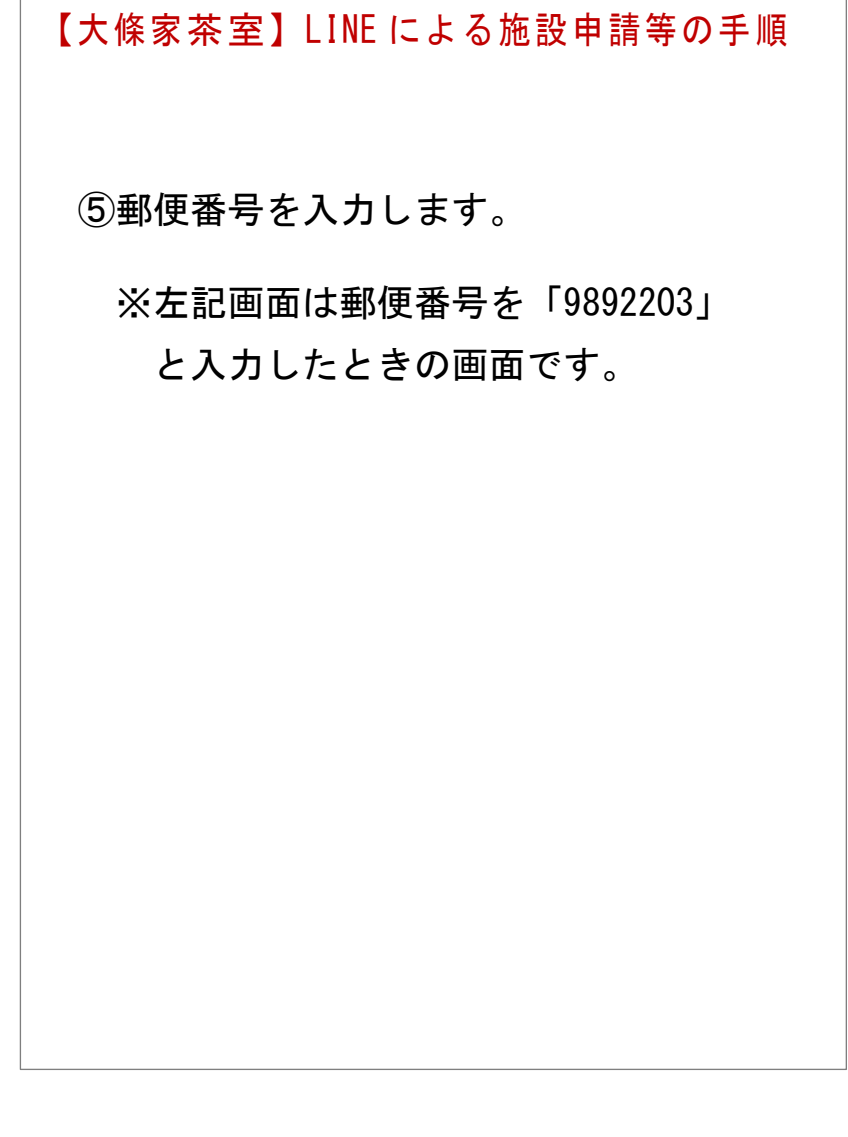

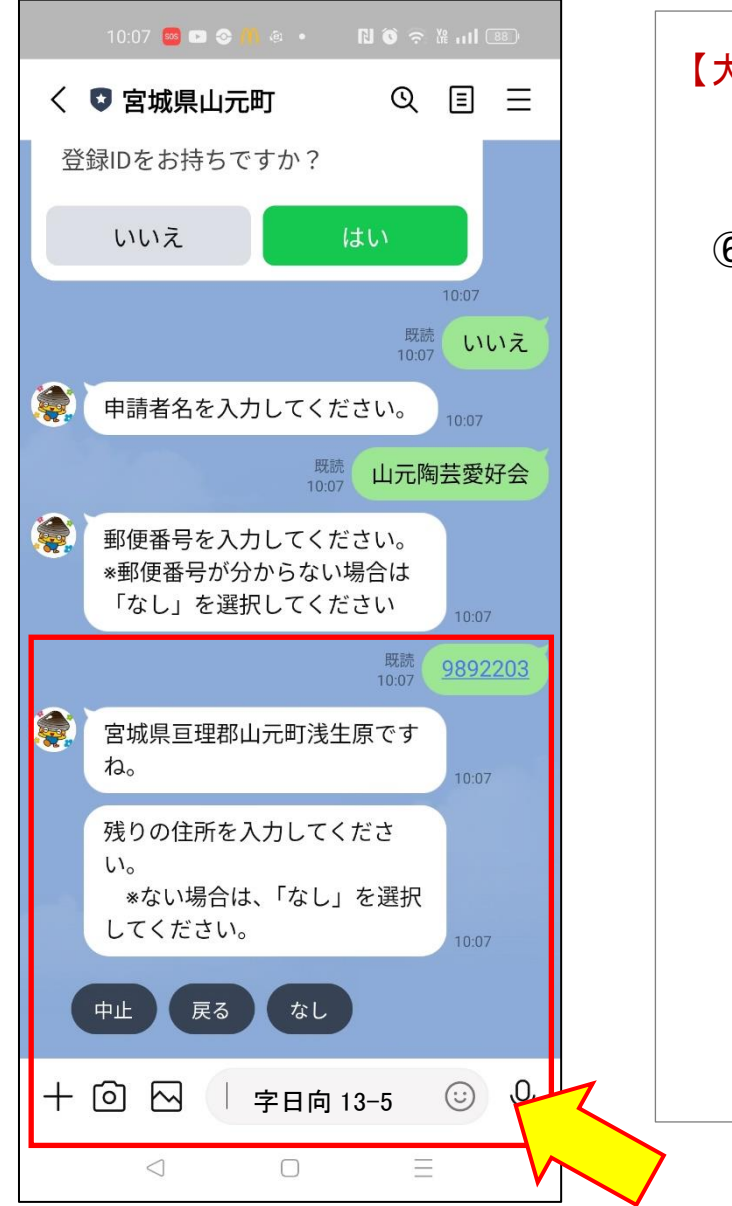

7

【大條家茶室】LINEによる施設申請等の手順
⑥郵便番号から住所が検索されますので、 残りの住所を入力します。 残りの住所がない場合は「なし」を選 択します。
※左記画面では残りの住所が必要だった、

場合で、「字日向13-5」と入力した画 面になります。

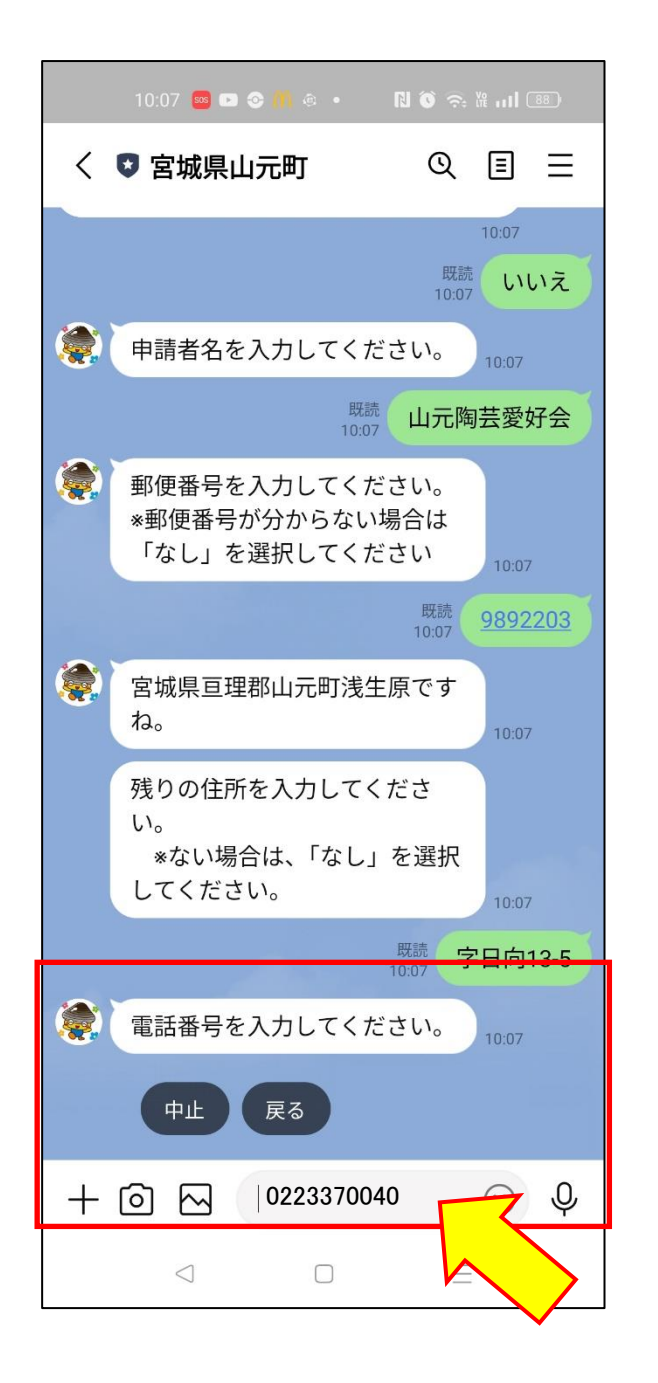

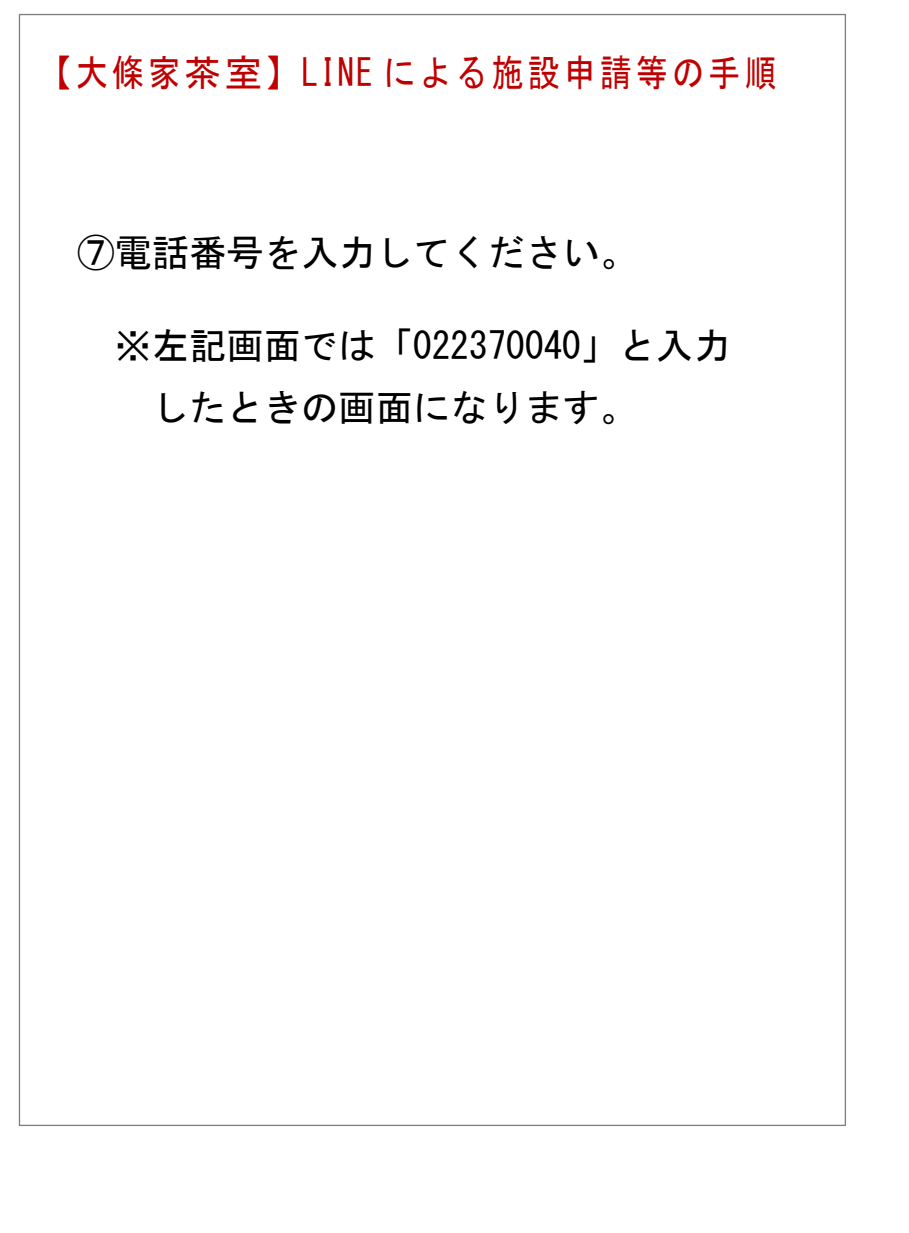

|    | 12:41 🥴 🗭 🗈 🛚 🕅 🔹                           | N 6 🤶                         | ₩ <b>.11</b> [70] |
|----|---------------------------------------------|-------------------------------|-------------------|
| <  | 宮城県山元町                                      | ଏ                             | ≣ ≡               |
|    |                                             | 山元階                           | 芸愛好会              |
|    | 郵便番号を入力してくた<br>*郵便番号が分からない<br>「なし」を選択してくた   | ごさい。<br>場合は<br>ごさい            | 12:41             |
|    |                                             | 既読<br>12:41                   | 9892203           |
|    | 宮城県亘理郡山元町浅生<br>ね。                           | E原です                          | 12:41             |
|    | 残りの住所を入力してく<br>い。<br>*ない場合は、「なし」<br>してください。 | 、<br>ださ<br>を選択                | 12:41             |
|    |                                             | 既読<br>12:41                   | 聲日向13-5           |
|    | 電話番号を入力してくた                                 | <b>ごさい。</b>                   | 12:41             |
|    |                                             | <u>照</u> 達<br>12:41 <u>UZ</u> | 23370040          |
|    | 予約したい部屋を選択し<br>さい。                          | 、てくだ                          | 12:41             |
| ф. | 戻る 茶室建物                                     | 東側                            | 庭園 西側             |
| +  |                                             |                               | Q Q               |
|    | $\triangleleft$                             | Ξ                             | -                 |

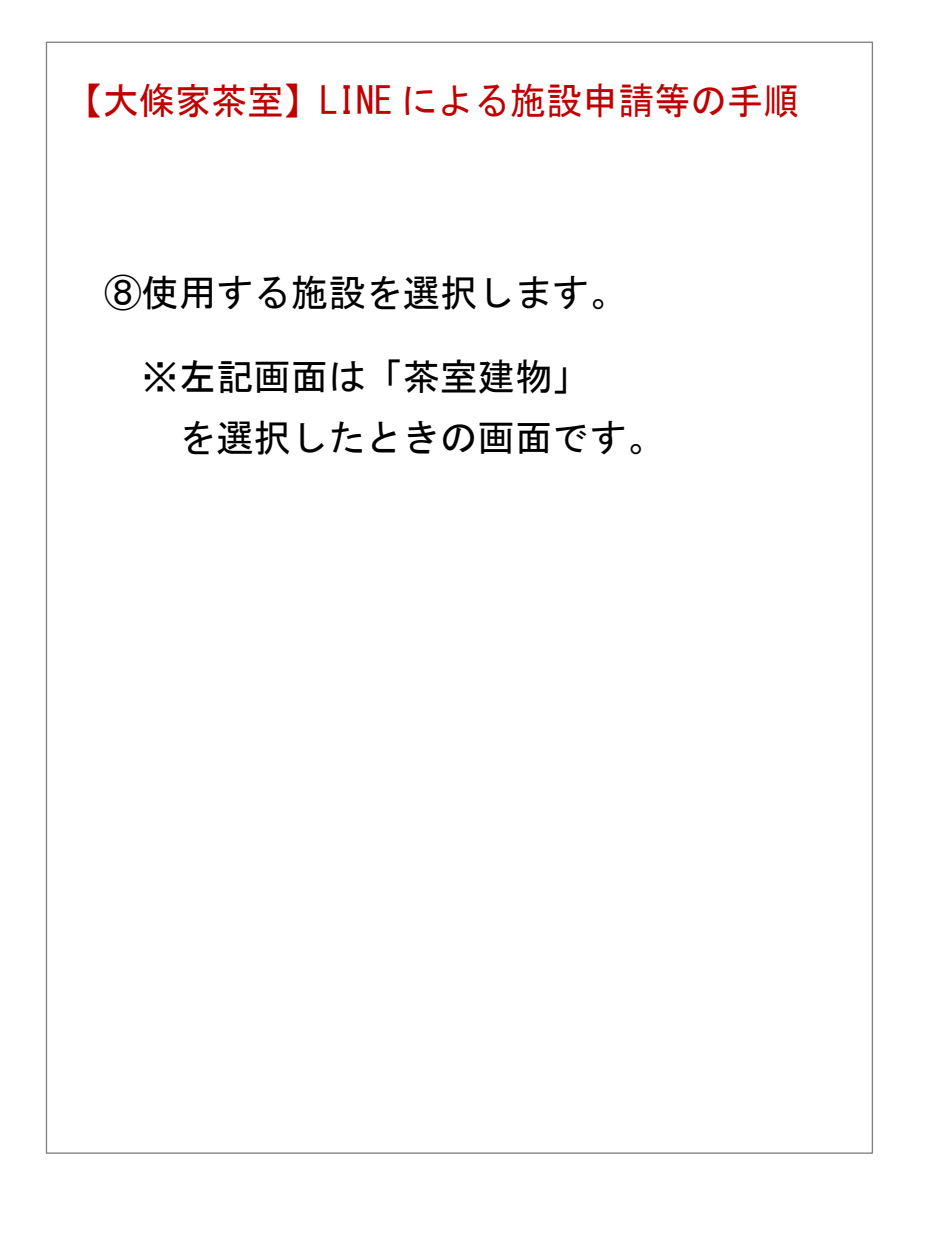

| 12:41 🚾 🗢 🗈 D 🕅 🔹 🖪 🔞 🎘 🔐 📶 🌆                    |
|--------------------------------------------------|
| く 🛛 宮城県山元町 🛛 🔍 🗉 🖃                               |
| 12:41                                            |
| 残りの住所を入力してくださ<br>い。<br>*ない場合は、「なし」を選択<br>してください。 |
| <sup>既読</sup><br>12:41 字日向13-5                   |
| 電話番号を入力してください。 12:41                             |
| 既読<br>12:41 0223370040                           |
| 予約したい部屋を選択してください。                                |
| □<br>12:41 茶室建物                                  |
| 予約する時間を選択してください。                                 |
| 日付を選択                                            |
| 中止展る                                             |
|                                                  |
|                                                  |

| 【大條家茶室】LINE による施設申請等の手順 |
|-------------------------|
|                         |
|                         |
| ⑨使用する時間を選択します。          |
| ※はじめに「日付」を選択します。        |
|                         |
|                         |
|                         |
|                         |
|                         |
|                         |
|                         |

| od.govtec | n-expres | s.com<br>オ<br>建りく | ≤室建   | 物<br>1 部民 |    | 19220 |  |
|-----------|----------|-------------------|-------|-----------|----|-------|--|
| 7件まつ      | で同時予     | 約でき               | ます    |           |    |       |  |
| <         |          | 6,                | 月 20: | 25        |    | >     |  |
| E         | 月        | 火                 | 水     | *         | 金  | ±     |  |
| 1         | 2        | 3                 | 4     | 5         | б  | 7     |  |
| 8         | 9        | 10                | 11    | 12        | 13 | 14    |  |
| 15        | 16       | 17                | 18    | 19        | 20 | 21    |  |
| 22        | 23       | 24                | 25    | 26        | 27 | 28    |  |
| (29)      | 30       |                   |       |           |    |       |  |
|           | $\geq$   |                   |       |           |    |       |  |

10使用日時を選択し、確定を押します。

※左記画面は「2025 年 6 月 29 日」を 選択したときの画面です。

- ※1回の操作(手続き)で使用申請がで きるのは1施設・1日分です。
- ※複数日や複数の施設を使用申請する 場合は、その分の操作(手続き)が必 要になります。
- ※画面上で選択できる日が予約可能な 施設となります。

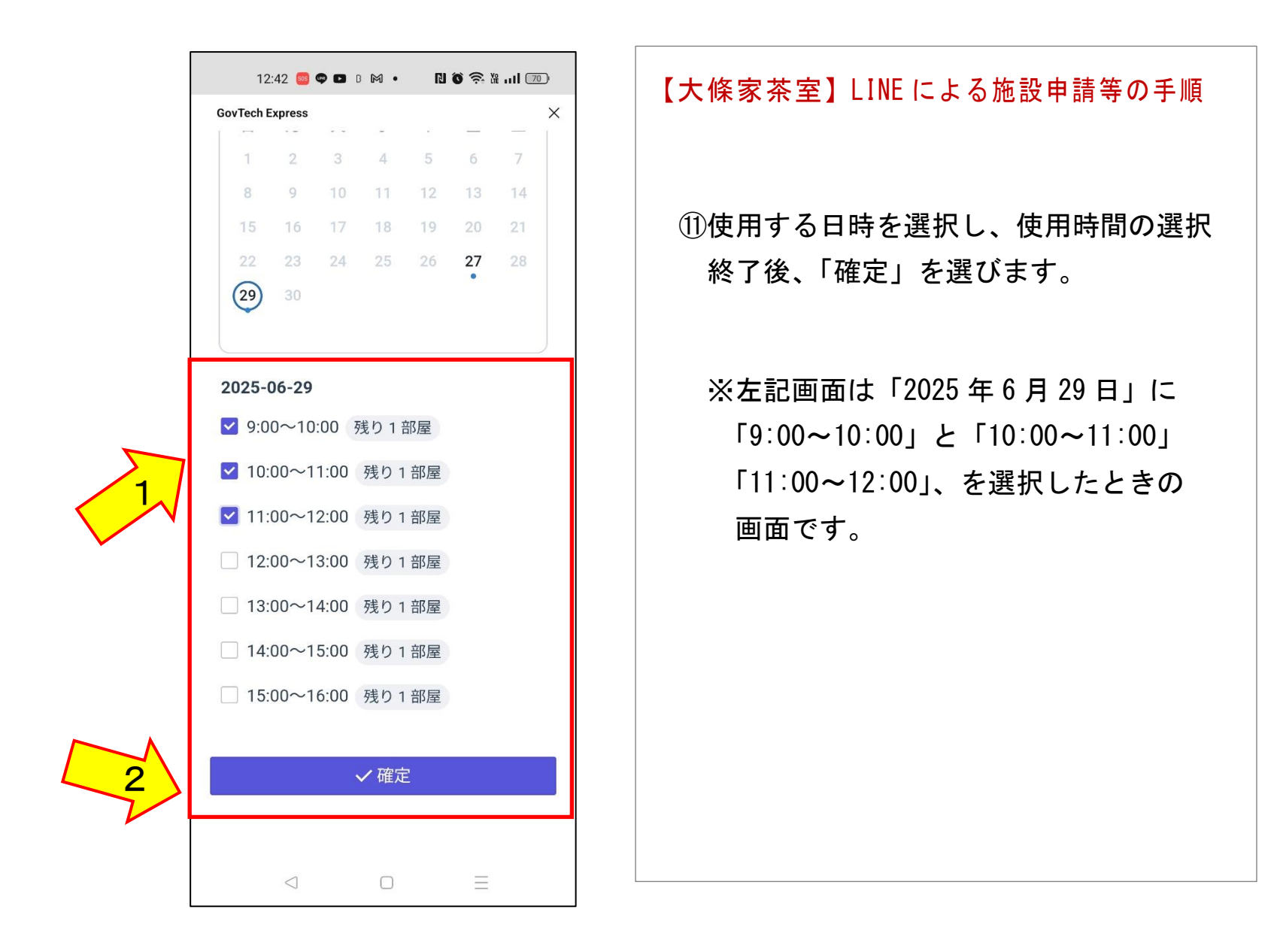

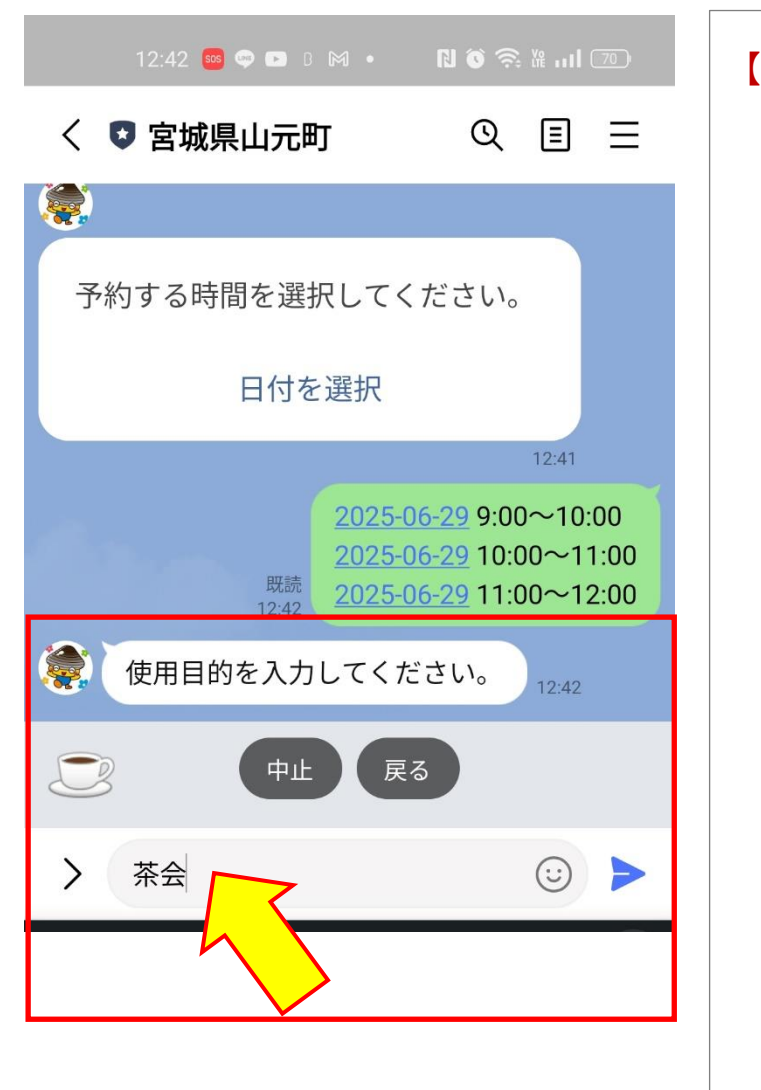

12使用目的を入力します。

※左記画面では「茶会」 と入力したときの画面になります。

| 12:42                                                      | 【大條家茶室】LINE による施設申請等の手順                                                               |
|------------------------------------------------------------|---------------------------------------------------------------------------------------|
| <ul> <li>使用目的を入力してください。</li> <li>12:42</li> <li></li></ul> | <ul> <li>③「使用予定人数および使用責任者を<br/>してください。」</li> <li>→「入力フォームを開く」を選択し<br/>します。</li> </ul> |
| <u>&gt; (                                    </u>          |                                                                                       |
|                                                            |                                                                                       |

۲

| 10:12                                                                         | 【大條家茶室】LINE による施設申請等の手順         |
|-------------------------------------------------------------------------------|---------------------------------|
| 予約する日時を選択してください。<br>ロ付を選切<br><b>GovTech Express</b><br>p3.govtech-express.com | ⑭「使用予定人数および使用責任者を<br>入力してください。」 |
| 使用予定人数                                                                        | ※人数、団体名、代表者名を入力し「送信」            |
| 人数                                                                            | を押します。                          |
| 15                                                                            |                                 |
| 使用責任者<br>団体名 *個人の場合は入力不要です<br>山元町陶芸愛好会<br>代表者名<br>山元一郎<br>○ 送信                |                                 |
|                                                                               |                                 |

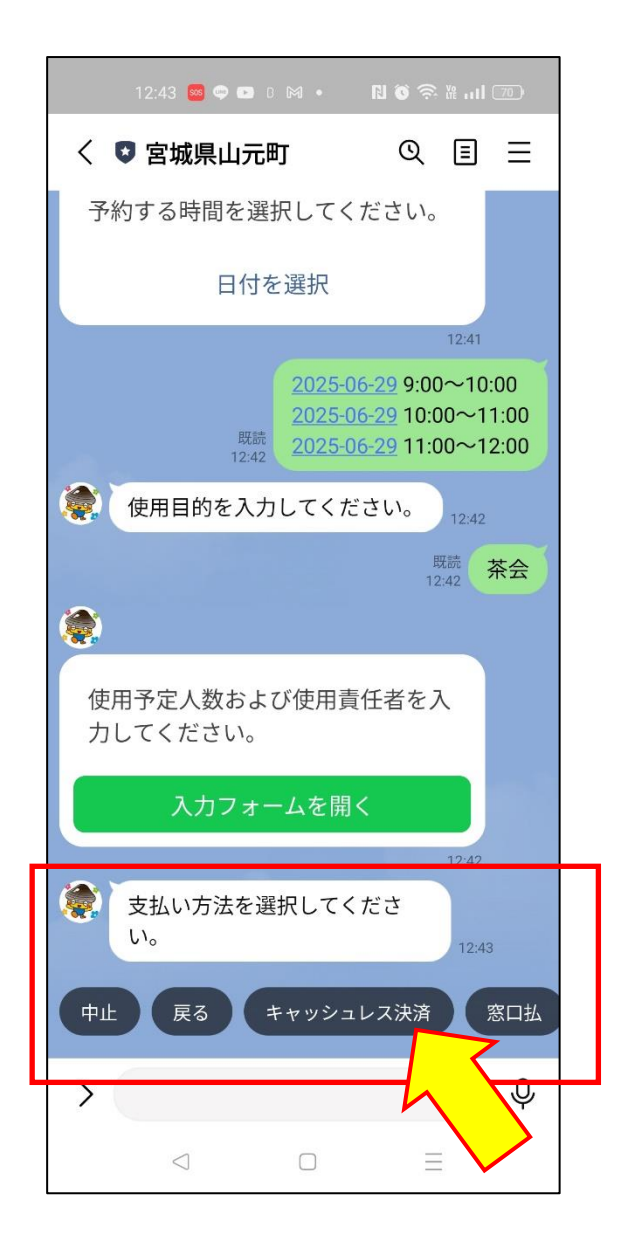

(15)使用料の支払方法選択の画面に移ります。 「キャッシュレス決裁」または「窓口払い」 を選択してください。

下の画面は「キャッシュレス決裁」を 選択した場合の画面になります。

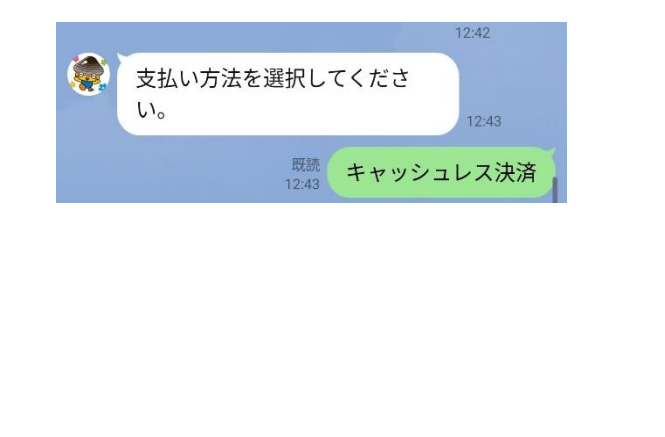

| 12:43 🧧 🗭 🖬                                          |               | N 0 ଲ                              |                          |   |
|------------------------------------------------------|---------------|------------------------------------|--------------------------|---|
| く 🛽 宮城県山元町 🛛 🔍 🗉                                     |               |                                    |                          | Ξ |
| ۲                                                    |               |                                    |                          |   |
| 申請内                                                  | 国容の確          | 一                                  |                          |   |
| 施設名<br>申請者名<br>郵便番号<br>(中夕まで)                        | 大條家山          | 茶室 此君<br>元陶芸愛好<br>989-22<br>歌山二町洋  | 亭<br>会<br>03             |   |
| 住所 (番地)<br>電話番号                                      | 舌视乐旦垤         | 中田九町72<br>字日向13<br>02233700<br>本安建 | 主<br>原<br>3-5<br>40<br>物 |   |
| <ul> <li>予約枠 202</li> <li>人数</li> <li>団体名</li> </ul> | 5年6月29日<br>山元 | 来重建<br>09:00~12:<br>陶芸愛好会          | 10<br>00<br>10<br>に      |   |
| 代表者名<br>使用料<br>支払い方法                                 | キャッ           | 山元一<br>3000<br>シュレス決               | 郎<br>円<br>済              |   |
| 上記のとおり予約し                                            | てよいでし         | ょうか?                               |                          |   |
| 中止                                                   |               | 修正                                 |                          |   |
|                                                      | 申請            | 7                                  |                          |   |
| >                                                    |               |                                    | 3                        | Ŷ |

①「申請内容の確認」画面に移りますので、申請内容を確認し、内容が正しければ「申請」を選択します。

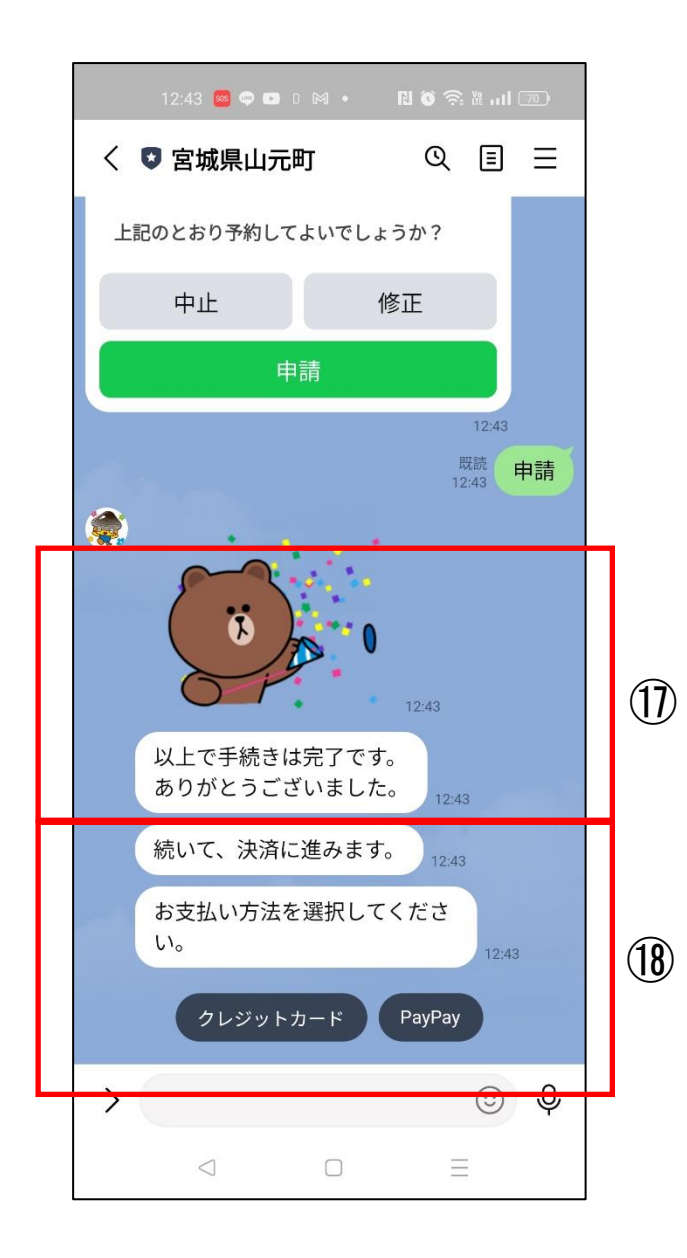

- 【大條家茶室】LINE による施設申請等の手順 ①申請手続きが完了しました。 ⑧キャッシュレス決裁を選択した場合は 支払手続きをお願いします。 ※予約をキャンセルしたい場合、時間を
  - 変更したい場合は、下記窓口までお問 い合わせください。

※問い合わせ窓口
山元町歴史民俗資料館
0223-37-0040
受付時間 9:00~16:30
(休館日を除く)